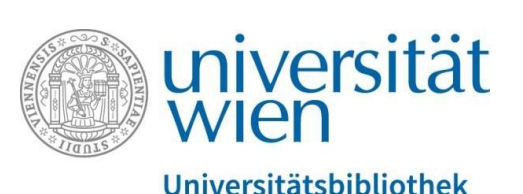

Vienna University Library

# Searching PHAIDRA

Repository Management PHAIDRA Services

2019, licence: CC BY-NC-ND 4.0

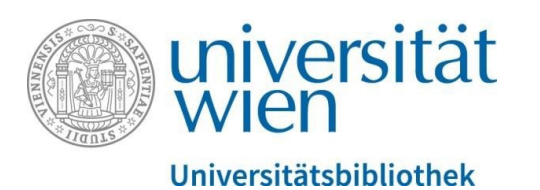

You can either search PHAIDRA without logging in or after logging in. Searching after

logging in offers you the following advantages:

- you can also edit your objects immediately, if necessary and
- you can view the thumbnails of the objects (= image display) that you blocked.

The PHAIDRA search is based on "The Extended DisMax Query Parser" by Apache Solr. For detailed technical information, please click the following link:

https://lucene.apache.org/solr/guide/6\_6/the-extended-dismax-query-parser.html

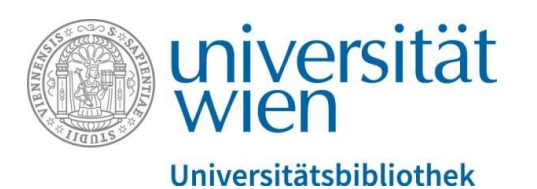

Go to the PHAIDRA homepage to start a search: <u>https://phaidra.univie.ac.at/</u>

Enter the search term (e.g. astronomy) and start the search by pressing the ENTER key:

| Þ   | Phaidra                                                                      |   |        |       |
|-----|------------------------------------------------------------------------------|---|--------|-------|
|     |                                                                              |   | Search | Login |
|     |                                                                              |   |        |       |
|     | $\frown$                                                                     |   |        |       |
|     | Astronomy                                                                    | × |        |       |
|     | Phaidra is the repository for the permanent secure storage of digital assets |   |        |       |
| Fic | at the University of Vienna                                                  |   |        |       |

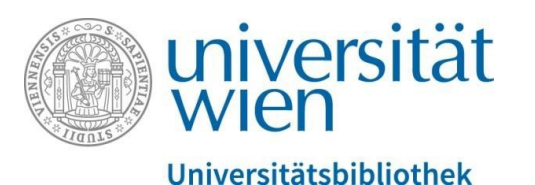

You will see the search results, giving different information (e.g. number of objects, type of object including identifier, date) as well as filter and sorting options:

| astronomy    |                                                                                                    | ×                      | Filters                                                                                                    |
|--------------|----------------------------------------------------------------------------------------------------|------------------------|----------------------------------------------------------------------------------------------------|
| 2583 objects | I 2 3 4 5 258 259 >     Fachbereichsbibliothek Astronomie     Hubert Baum     Der Freihandbereich der Fachbereichsbibliothek Astronomie ist im Osttrakt des Instituts für Astronomie der Universität Wien untergebracht | ↓ 1 1 co<br>05.03.2010 | <ul> <li>Access</li> <li>Type</li> <li>Image (973)</li> <li>Book (743)</li> <li>Article (715)</li> <li>Text (52)</li> <li>Collection (25)</li> <li>Video (22)</li> <li>Data (1)</li> <li>Container (47)</li> <li>Map</li> <li>Resource (3)</li> <li>Sound (2)</li> <li>Size</li> <li>Licence</li> <li>Date</li> <li>Owner</li> <li>Authors</li> <li>Roles</li> </ul> |
| o:51190      | Astronomy, Incunabula, Botany, EOD<br>Rastislav Hudak<br>a1022a<br>[Browse]                                                                                                    | 14.02.2013             |                                                                                                    |
| 0:508266     | An introduction to practical astronomy<br>William Pearson<br>Dieser Band ist Teil der historischen Buchbestände der Universitätsbibliothek Wien<br>[Browse]                                                             | 07.02.2017             |                                                                                                    |

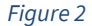

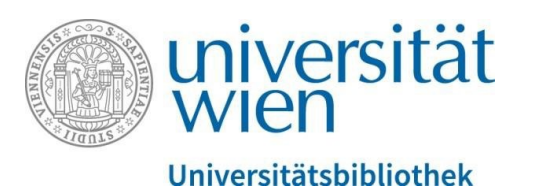

The filters on the right allow you to refine the results, e.g. to objects accessible worldwide (= unrestricted), blocked objects that cannot be accessed (= restricted) or certain types of objects:

Filters

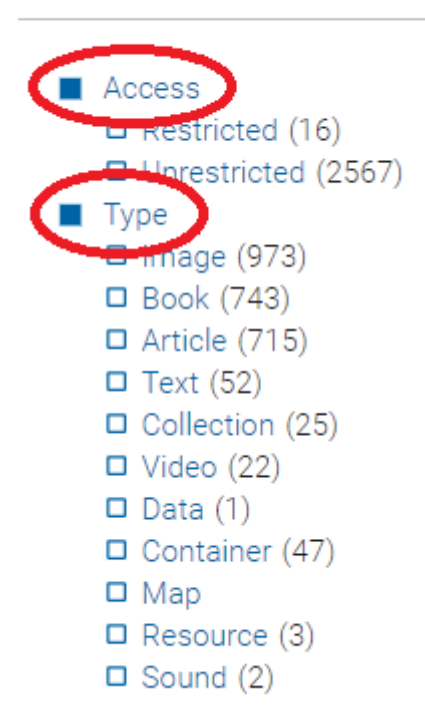

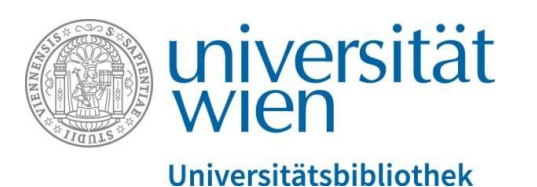

You can also filter the results according to file size and the type of license:

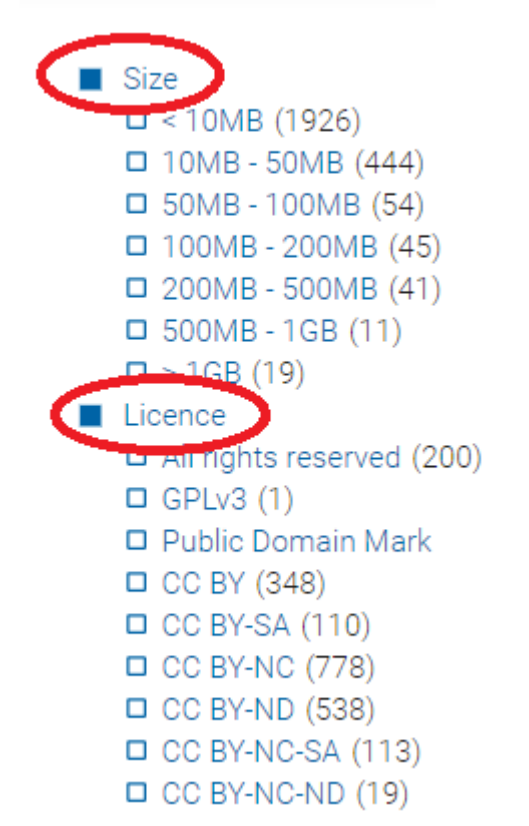

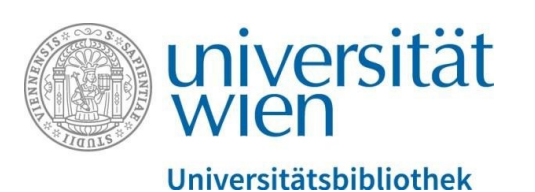

You can also filter the results according to an owner/user name (member of the University of Vienna), a specific author or a role:

| Owner                                   |          |
|-----------------------------------------|----------|
| Add owner                               |          |
| <ul><li>Authors</li><li>Roles</li></ul> |          |
| Personal                                |          |
| Add role                                | •        |
| Corporate                               |          |
| Abridger                                | <b>^</b> |
| Actor                                   |          |
| Adapter                                 |          |
| Addressee                               |          |
| Advisor                                 |          |
|                                         | •        |

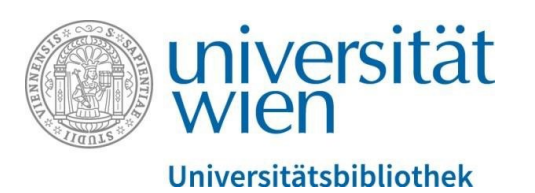

By clicking the link icon at the top right of the search results, you can display the link to your current search query, which you can save with copy and paste:

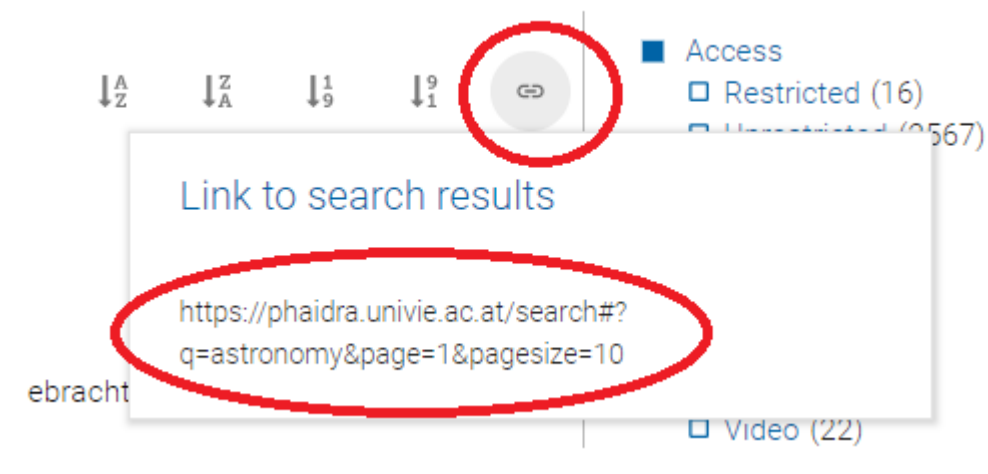

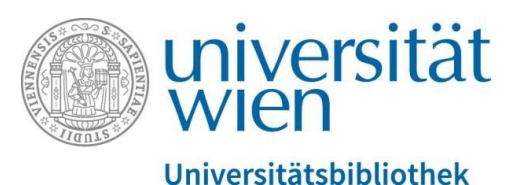

## By clicking the object title in the search results, you get a detail view of the object you selected:

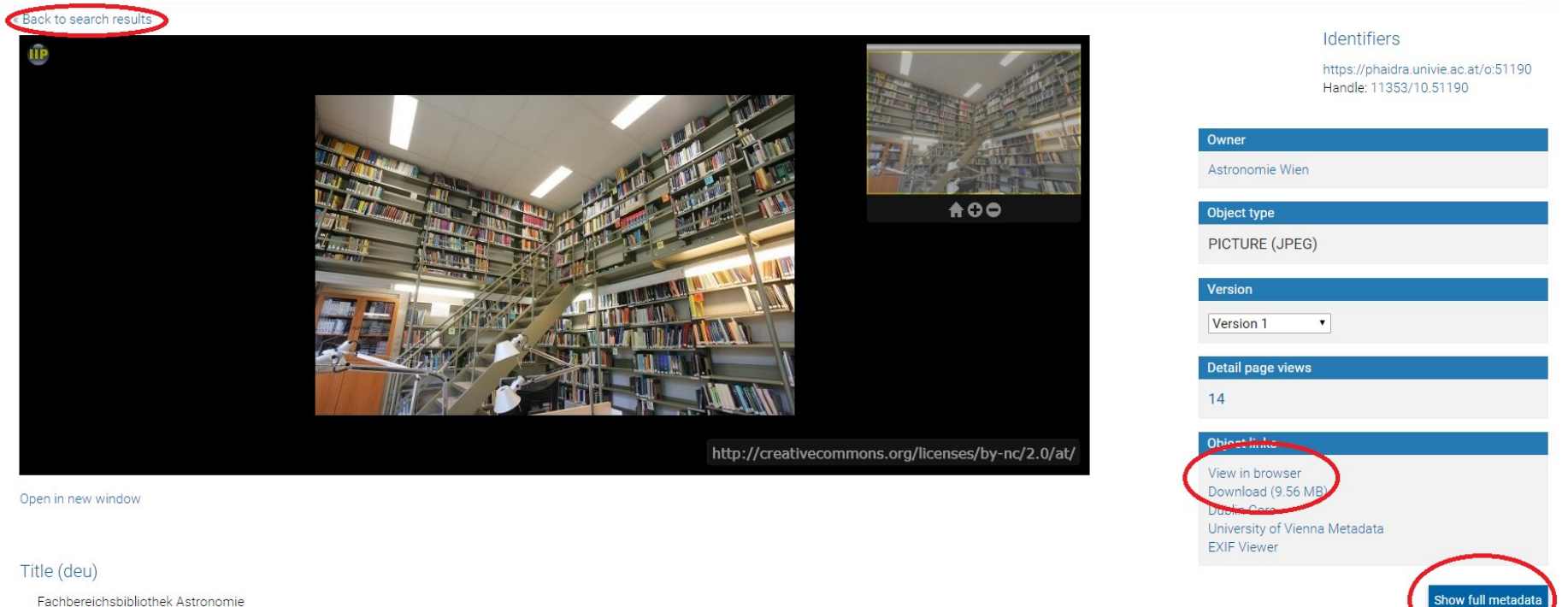

Fachbereichsbibliothek Astronomie

#### Title (eng)

Astronomy Library

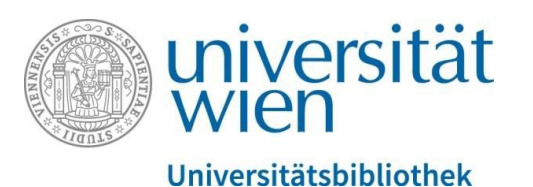

You can recognise restricted objects (certain users have been granted access rights) by the following icon in the search results:

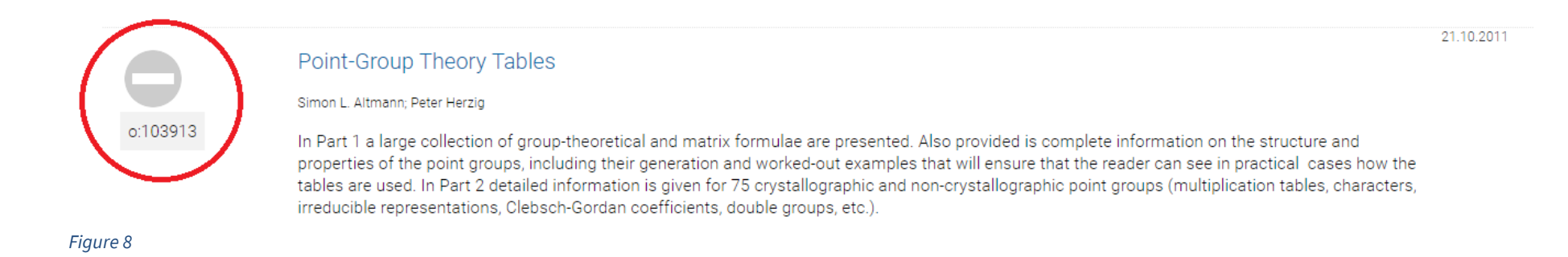

Please note: If you start a search without logging in, you can also not view your own restricted objects.

For technical questions, please contact <a href="mailto:support.phaidra@univie.ac.at">support.phaidra@univie.ac.at</a>.